COMCAST TECHNOLOGY SOLUTIONS

## Adding a User

Comcast Technology Solutions makes it east to quickly add users to an account.

- 1. Navigate to https://distribution.advertising.comcasttechnologysolutions.com
- 2. On the left hand side, dark blue bar, select the circle "Settings"
- 3. There is a gray horizontal bar across the top. Ensure "Users" is selected white
- 4. Hit "New" in the upper right-hand corner
- 5. Enter the email as the Username
- 6. Create a unique Password and enter in the "Password" box, and retype the password in the "Repeat" box
- 7. Enter all relevant information for contact information
- 8. User Roles select what the individual should have access to
- 9. User Notification Preferences select what emails and pop-ups the user needs to receive
- 10. In the upper right-hand corner hit "SAVE"

Additional Information

- 1. Under User Roles Access API and Cancel Order are not relevant. These boxes are for internal to employees
- 2. Once saved, a password can be reset by going into the User Detail through Settings and there is a box for "Reset Password". That will fire an automated email from noreply@comcast.com with a temporary password. It expires 24hrs after being sent. Check spam/junk folder if the email isn't received within a few minutes of hitting the "Reset Password" button.

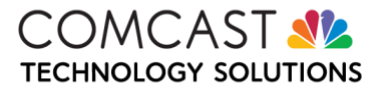